## LOGGING INTO THE DHS MAINFRAME

1. If you have OACCESS open, select the Mainframe icon and proceed to step #3.

| # * • · · · ·   | Transfer Yew Banfromn                         | Windows I | 999<br>公 (名)   | 4) 12 0       | <b>e</b> 5 | () W                     |
|-----------------|-----------------------------------------------|-----------|----------------|---------------|------------|--------------------------|
| Hain Nemu       |                                               | -         |                |               |            |                          |
| The icon outlin | ned in red will ope                           | en the N  | <u>Mainfra</u> | me (even if t | the i      | con is shaded.)          |
| A LAND          | <b>.</b>                                      | ege       |                | AUGL          | 0          | <b>.</b>                 |
| a salar         | Select Worker:                                |           | _              |               | •          | Branch •                 |
|                 | Select Worker :                               | RA        | Č.             | Screening     | •          | Branch •<br>All Access • |
| Le Le           | Select Worker :<br>Case ©<br>ist Name Search: | RA        | •              | Screening     | •          | Branch  All Access       |

2. From Citrix (or your desktop when applicable) locate your Mainframe\* (MF) icon and single or double-click on it.

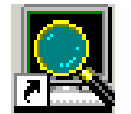

\*Note\* The MF is also referred to as Host Explorer, DHR or Hummingbird. All are the same DHS application.

3. This is the first page you will see. The cursor will locate itself at the "Select" prompt.

| Elle Edit Transfer Fonts Options Macro View Window Help     |                                                                                                    |                                                                                                    |                                                                                                    |                                                                                                    |                                                                                                    |  |  |  |  |  |  |
|-------------------------------------------------------------|----------------------------------------------------------------------------------------------------|----------------------------------------------------------------------------------------------------|----------------------------------------------------------------------------------------------------|----------------------------------------------------------------------------------------------------|----------------------------------------------------------------------------------------------------|--|--|--|--|--|--|
| 📙 🗢 🖶 🛛 🐰 🛍 🛱 🖇 F F F 🎒 🧀 🍻 🚧 🕺 🛛 PR1 PR2 PR3 🛛 ENT CLR 🕲 🕄 |                                                                                                    |                                                                                                    |                                                                                                    |                                                                                                    |                                                                                                    |  |  |  |  |  |  |
| 01/15/10                                                    | <oregon< th=""><th>DEPT C</th><th>F HUMAN</th><th>SERVICES&gt;</th><th>Ter</th></oregon<>                                                                                                    | DEPT C                                                                                                    | F HUMAN                                                                                                    | SERVICES>                                                                                                    | Ter                                                                                                    |  |  |  |  |  |  |
|                                                             |                                                                                                    |                                                                                                    |                                                                                                    | IP ADDRESS                                                                                                    | 170.                                                                                                    |  |  |  |  |  |  |
|                                                             |                                                                                                    |                                                                                                    |                                                                                                    |                                                                                                    |                                                                                                    |  |  |  |  |  |  |
| λ.                                                          |                                                                                                    |                                                                                                    |                                                                                                    |                                                                                                    |                                                                                                    |  |  |  |  |  |  |
| APPLICATION                                                 |                                                                                                    |                                                                                                    | KEYWORD                                                                                                    | APPLICATION                                                                                                    |                                                                                                    |  |  |  |  |  |  |
| - DHS GCICS                                                 |                                                                                                    |                                                                                                    | A                                                                                                    | - DHS TSO                                                                                                    |                                                                                                    |  |  |  |  |  |  |
| - DHS TEST CIC                                              | S                                                                                                    |                                                                                                    |                                                                                                    |                                                                                                    |                                                                                                    |  |  |  |  |  |  |
| - DAS ROSCOE                                                |                                                                                                    |                                                                                                    | Р                                                                                                    | - PUBSCICS                                                                                                    |                                                                                                    |  |  |  |  |  |  |
| - DAS TSO                                                   |                                                                                                    |                                                                                                    | K                                                                                                    | - DAS CICS                                                                                                    |                                                                                                    |  |  |  |  |  |  |
| - DHS TRAINING                                              |                                                                                                    |                                                                                                    | Μ                                                                                                    | - DHS MCICS                                                                                                    |                                                                                                    |  |  |  |  |  |  |
| - DAS SFMSAGCY                                              |                                                                                                    |                                                                                                    | Q                                                                                                    | - DOT ORNETA                                                                                                    | CC                                                                                                    |  |  |  |  |  |  |
|                                                             |                                                                                                    |                                                                                                    | D                                                                                                    | - DAS SFMSTR                                                                                                    | N                                                                                                    |  |  |  |  |  |  |
| =>                                                          |                                                                                                    |                                                                                                    |                                                                                                    |                                                                                                    |                                                                                                    |  |  |  |  |  |  |
|                                                             |                                                                                                    |                                                                                                    |                                                                                                    |                                                                                                    |                                                                                                    |  |  |  |  |  |  |
|                                                             | Forts       Options       Marro       Yew       Window         Image: Stress       01/15/10         APPLICATION       -       DHS       GCICS         DHS       GCICS       -       DHS       TEST       CIC         DAS       ROSCOE       -       DAS       TSO       -       DHS       TRAINING         DAS       SFMSAGCY       -       -       -       -       -       -       -       -       -       -       -       -       -       -       -       -       -       -       -       -       -       -       -       -       -       -       -       -       -       -       -       -       -       -       -       -       -       -       -       -       -       -       -       -       -       -       -       -       -       -       -       -       -       -       -       -       -       -       -       -       -       -       -       -       -       -       -       -       -       -       -       -       -       -       -       -       -       -       -       -       - </td <td>Forts Options Merro Yew Window Help<br/>C S F FF FF G S S W X PRI PR2<br/>01/15/10 <oregon<br>APPLICATION<br/>- DHS GCICS<br/>- DHS TEST CICS<br/>- DAS ROSCOE<br/>- DAS TSO<br/>- DHS TRAINING<br/>- DAS SFMSAGCY<br/>-<br/>=&gt;</oregon<br></td> <td>Forts Options Macro Yiew Window Help<br/>© ③ § F FF FF ④ ☞ ☞ N? ▼ PAL PA2 PA3 ENT CLR<br/>01/15/10 <oregon c<br="" dept="">APPLICATION<br/>- DHS GCICS<br/>- DHS TEST CICS<br/>- DAS ROSCOE<br/>- DAS TSO<br/>- DHS TRAINING<br/>- DAS SFMSAGCY<br/>-<br/>=&gt;</oregon></td> <td>Forts       Options       Macro       Yes       PML       PM2       PM2       PM2       PM1       CLR       O         01/15/10       <oregon< td="">       DEPT       OF       HUMAN       HUMAN</oregon<></td> <td>Fords Options Macro Yew Window Help<br/>C S f f F F F G G G V REGON DEPT OF HUMAN SERVICES&gt;<br/>IP ADDRESS<br/>APPLICATION KEYWORD APPLICATION<br/>- DHS GCICS A - DHS TSO<br/>- DHS TEST CICS -<br/>DAS ROSCOE P - PUBSCICS<br/>- DAS TSO K - DAS CICS<br/>- DHS TRAINING M - DHS MCICS<br/>- DAS SFMSAGCY Q - DOT ORNETA<br/>- D - DAS SFMSTR<br/>=&gt;</td> | Forts Options Merro Yew Window Help<br>C S F FF FF G S S W X PRI PR2<br>01/15/10 <oregon<br>APPLICATION<br/>- DHS GCICS<br/>- DHS TEST CICS<br/>- DAS ROSCOE<br/>- DAS TSO<br/>- DHS TRAINING<br/>- DAS SFMSAGCY<br/>-<br/>=&gt;</oregon<br> | Forts Options Macro Yiew Window Help<br>© ③ § F FF FF ④ ☞ ☞ N? ▼ PAL PA2 PA3 ENT CLR<br>01/15/10 <oregon c<br="" dept="">APPLICATION<br/>- DHS GCICS<br/>- DHS TEST CICS<br/>- DAS ROSCOE<br/>- DAS TSO<br/>- DHS TRAINING<br/>- DAS SFMSAGCY<br/>-<br/>=&gt;</oregon> | Forts       Options       Macro       Yes       PML       PM2       PM2       PM2       PM1       CLR       O         01/15/10 <oregon< td="">       DEPT       OF       HUMAN       HUMAN</oregon<> | Fords Options Macro Yew Window Help<br>C S f f F F F G G G V REGON DEPT OF HUMAN SERVICES><br>IP ADDRESS<br>APPLICATION KEYWORD APPLICATION<br>- DHS GCICS A - DHS TSO<br>- DHS TEST CICS -<br>DAS ROSCOE P - PUBSCICS<br>- DAS TSO K - DAS CICS<br>- DHS TRAINING M - DHS MCICS<br>- DAS SFMSAGCY Q - DOT ORNETA<br>- D - DAS SFMSTR<br>=> |  |  |  |  |  |  |

4. Type the letter *g* and press enter key.

3

5. When this screen appears type the letters *cesn* and press enter key.

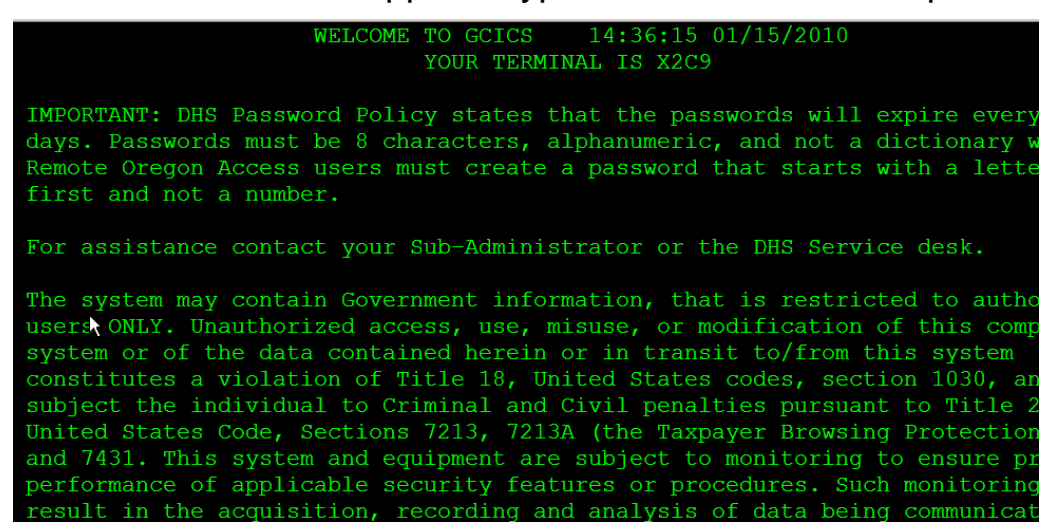

6. You should now see this login page.

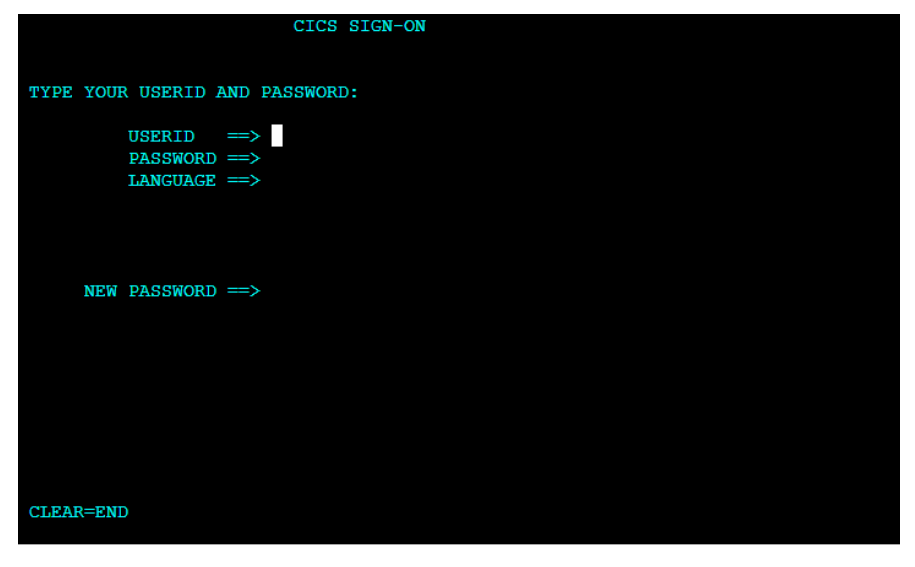

- 7. Type your RACF ID (hsxxx##) press tab key.
- 8. Type your eight character password press enter key. Note: If you are in the MF only to change your password **do not press your enter key**; proceed to #9 below.

9. You will now see this page and you can continue by using the applicable screen code to navigate to the page you need.

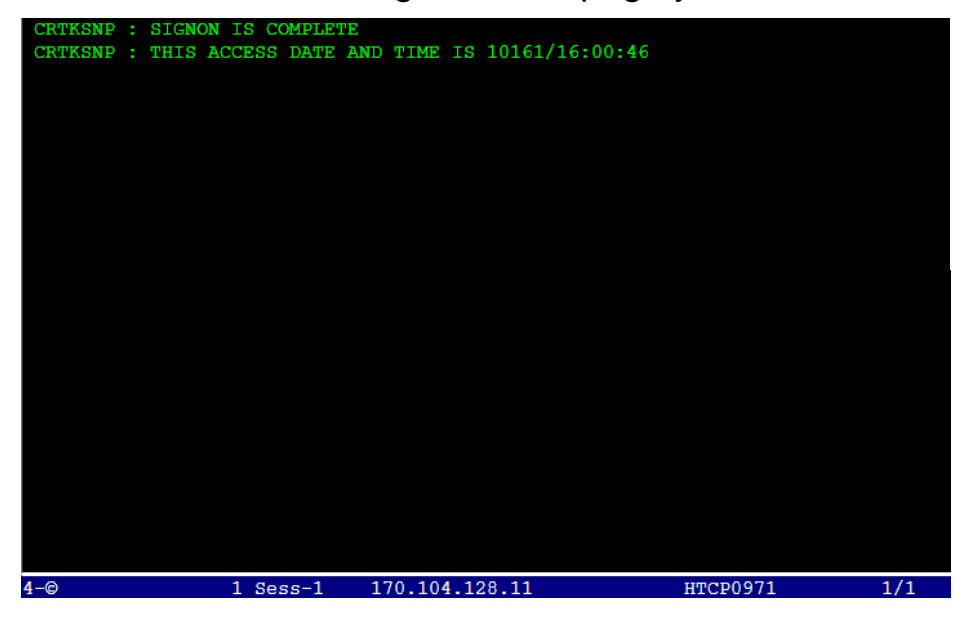

10. To change your password, perform #7 but press tab key twice. The cursor is now positioned at the New Password field. Type your new password and press enter. Note: Password must not exceed 8 characters!

Task completed.